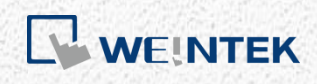

使用說明 *iR-ETN* 

本手冊將介紹 iR-ETN 的規格與使用方法

V1.02

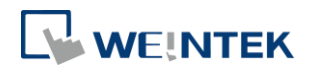

# 目錄

| 1. 產品    | L外觀1                |  |  |  |
|----------|---------------------|--|--|--|
| 2. 產品規格2 |                     |  |  |  |
| 3. LED   | 指示燈3                |  |  |  |
| 3.1      | L.V LED             |  |  |  |
| 3.2      | IO RUN/ERR LED      |  |  |  |
| 3.3      | ENET RUN/ERR        |  |  |  |
| 3.4      | RJ453               |  |  |  |
| 4. RJ45  | 5 介面4               |  |  |  |
| 5. 重置    | 置按鈕4                |  |  |  |
| 6. MO    | DBUS TCP/IP 地址設定4   |  |  |  |
| 6.1      | 重置按鈕4               |  |  |  |
| 6.2      | MODBUS TCP/IP 地址對應4 |  |  |  |
| 6.2      | 1 位元地址對應4           |  |  |  |
| 6.2      | 2 暫存器地址對應5          |  |  |  |
| 7. 暫有    | 序器5                 |  |  |  |
| 7.1      | TCP/IP 暫存器5         |  |  |  |
| 7.2      | 裝置資訊暫存器5            |  |  |  |
| 7.3      | iBus 資訊暫存器5         |  |  |  |
| 7.4      | 模組資訊暫存器6            |  |  |  |
| 7.5      | 模組暫存器6              |  |  |  |
| 7.6      | 產品代碼列表6             |  |  |  |
| 7.7      | 特殊暫存器7              |  |  |  |
| 7.8      | 通訊保護暫存器7            |  |  |  |
| 7.9      | 初始值設定8              |  |  |  |
| 7.10     | 裝置錯誤碼列表8            |  |  |  |
| 8. 地址    | 上對應範例               |  |  |  |
| 8.1      | iBus 暫存器內容9         |  |  |  |
| 8.2      | 數位位元輸入對應 Modbus 位址9 |  |  |  |
| 8.3      | 數位位元輸出對應 Modbus 位址9 |  |  |  |
| 8.4      | 類比輸入值對應 Modbus 位址10 |  |  |  |
| 8.5      | 類比輸出值對應 Modbus 位址10 |  |  |  |
| 8.6      | 模組暫存器對應 Modbus 位址10 |  |  |  |
| 9. iBus  | 錯誤控制10              |  |  |  |

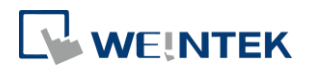

| 10. | 電源功    | b耗                            | .12 |
|-----|--------|-------------------------------|-----|
| 11. | 乙太網    | 鄧路串接                          | .12 |
| 12. | EasyRe | emotelO                       | .13 |
| 12  | 2.1    | 事前準備                          | .13 |
| 12  | 2.2    | 搜尋 iR-ETN                     | .14 |
| 12  | 2.3    | 修改 iR-ETN 的 IP                | .14 |
| 12  | 2.4    | 監控參數                          | .14 |
| 13. | 連接 C   | CODESYS                       | .16 |
| 13  | 3.1    | 事前準備                          | .16 |
| 13  | 3.2    | 與 CODESYS 裝置連線                | .16 |
| 13  | 3.3    | 新增乙太網路裝置                      | .16 |
| 13  | 3.4    | 參數設定(Ethernet)                | .17 |
| 13  | 3.5    | 參數設定(Modbus_TCP Master)       | .17 |
| 13  | 3.6    | 參數設定(Modbus_TCP Slave)        | .18 |
| 13  | 3.7    | 設定 Modbus Slave 通道            | .18 |
| 13  | 3.8    | 编輯 CODESYS 程式                 | .18 |
| 13  | 3.9 N  | Nodbus TCP Slave I/O 對應       | .18 |
| 13  | 3.10   | 下載程式與啟動                       | .19 |
| 14. | 使用 E   | asyBuilder Pro 與 CODESYS 裝置連線 | .20 |
| 14  | 4.1 Sy | ymbol configuation            | .20 |
| 14  | 4.2    | 如何建立.xml 檔案                   | .20 |
| 14  | 4.3 B  | uild 命令                       | .20 |
| 14  | 1.4    | 選擇新增的變數                       | .21 |
| 14  | 4.5    | 建立.xml 檔案                     | .21 |
| 14  | 4.6    | 在 EasyBuilder Pro 內匯入.xml 檔   | .21 |
| 14  | 4.7    | 新增裝置                          | .21 |
| 14  | 4.8    | 匯入變數檔案                        | .21 |
| 14  | 4.9    | 在物件內選擇匯入的標籤                   | .22 |

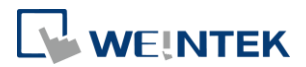

# 1. 產品外觀

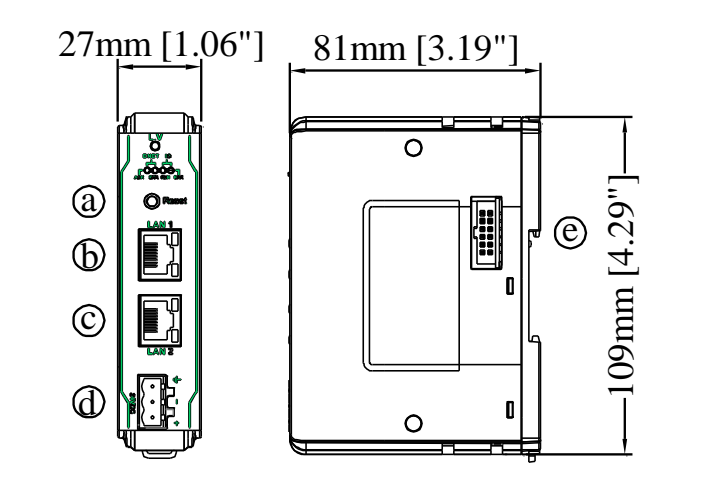

| а | 重置按鈕       | е | 擴充接口 |
|---|------------|---|------|
| b | 網路接□ LAN 1 |   |      |
| с | 網路接□ LAN 2 |   |      |
| d | 電源接□       |   |      |

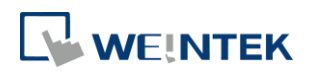

# 2. 產品規格

| 通訊介面規格                                              |                     |                                                                |  |  |
|-----------------------------------------------------|---------------------|----------------------------------------------------------------|--|--|
| 型號                                                  | iR-ETN              |                                                                |  |  |
|                                                     | 連接數量                | 需依據內部匯流排提供電流                                                   |  |  |
|                                                     | 數位輸入點               | Max. 512                                                       |  |  |
| 擴展 I/O 模組                                           | 數位輸出點               | Max. 256                                                       |  |  |
|                                                     | 類比輸入頻道              | Max. 64                                                        |  |  |
|                                                     | 類比輸出頻道              | Max. 64                                                        |  |  |
|                                                     | ENET ACK (綠)        | 裝置狀態指示燈                                                        |  |  |
|                                                     | ENET ERR (紅)        | 裝置錯誤指示燈                                                        |  |  |
| 指示燈                                                 | L.V (紅)             | 低電壓狀態指示燈                                                       |  |  |
|                                                     | IO RUN (綠)          | 模組狀態指示燈                                                        |  |  |
|                                                     | IO ERR (紅)          | 模組錯誤指示燈                                                        |  |  |
| 資料傳輸率                                               | 10/100 Mbps         |                                                                |  |  |
| 資料傳輸媒介                                              | 4 x 2 雙絞銅線; categor | y 3 (10 Mbps), category 5 (100 Mbps)                           |  |  |
| 站間距離                                                | 100 公尺(交換器與耦合       | 器之間,或是耦合器與耦合器之間的最長距離)                                          |  |  |
| 通訊協議                                                | Modbus TCP/IP       |                                                                |  |  |
| TCP/IP 最大連線數                                        | 8                   |                                                                |  |  |
| 拓樸                                                  | 匯流排拓樸或星型拓模          |                                                                |  |  |
| 機型規格                                                |                     |                                                                |  |  |
|                                                     | 輸入電源                | 24 VDC (-15%/+20%)                                             |  |  |
|                                                     | 額定消耗電流              | Nominal 100mA @ 24VDC                                          |  |  |
|                                                     | 內部匯流排提供電流           | Max 2A @ 5VDC                                                  |  |  |
| 電源                                                  | 裝置消耗電流              | 220mA @ 5VDC                                                   |  |  |
|                                                     | 雪调谭弊                | Ethernet 網路隔離: 有                                               |  |  |
|                                                     |                     | 電源隔離:有                                                         |  |  |
|                                                     | 備用保險絲               | ≤1.6A 自恢復式保險絲                                                  |  |  |
|                                                     | PCB 塗層              | 有                                                              |  |  |
|                                                     | 外殼材質                | 工業塑料                                                           |  |  |
| 規格                                                  | 外型尺寸 WxHxD          | 27 x 109 x 81 mm                                               |  |  |
|                                                     | 重量                  | 約 0.15 kg                                                      |  |  |
|                                                     | 安裝方式                | 35mm DIN rail 鉛軌固定                                             |  |  |
|                                                     | 防護等級                | IP20                                                           |  |  |
|                                                     | 儲存環境溫度              | -20° ~ 70°C (-4° ~ 158°F)                                      |  |  |
| 操作環境                                                | 操作環境溫度              | 0° ~ 55°C (32° ~ 131°F)                                        |  |  |
|                                                     | 相對環境濕度              | 10%~90%(非冷凝)                                                   |  |  |
|                                                     | 抗震動                 | 符合 EN 60068-2-6 / EN 60068-2-27                                |  |  |
|                                                     |                     | 符合                                                             |  |  |
| 汉裕                                                  | FMC Immunity        | EN 55032: 2012+AC: 2013, Class A<br>EN 61000-6-4: 2007+41:2011 |  |  |
| т.<br>Гр. П. Д. Д. Д. Д. Д. Д. Д. Д. Д. Д. Д. Д. Д. |                     | EN 55024: 2010+A1: 2015                                        |  |  |
|                                                     |                     | EN 61000-6-2:2005                                              |  |  |

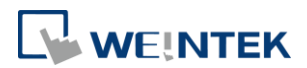

# 3. LED 指示燈

# 3.1 L.V LED

| L.V LED 狀態 | 描述          |  |  |
|------------|-------------|--|--|
| OFF        | 24VDC 電源正常  |  |  |
| 閃爍         | 24VDC 電源確認中 |  |  |
| ON         | 24VDC 電源異常  |  |  |

## 3.2 IO RUN/ERR LED

| RUN LED | ERR LED | 描述            |
|---------|---------|---------------|
| OFF     | OFF     | 無電源           |
| 閃爍      | OFF     | IO 初始化過程中     |
| 閃爍      | ON      | IO 初始化失敗      |
| ON      | OFF     | IO 正常動作       |
| ON      | 閃爍      | IO 模組報警       |
| ON      | ON      | IO 模組失去通訊     |
| 閃爍      | 閃爍      | 超過電源限制或連接太多模組 |

### 3.3 ENET RUN/ERR

| Run LED | Err LED | 描述             |
|---------|---------|----------------|
| OFF     | OFF     | 無電源            |
| 閃爍      | OFF     | Modbus TCP 通訊中 |
| ON      | OFF     | 裝置目前處於操作狀態     |
| OFF     | ON      | 硬體錯誤, 無法通訊     |
| ON      | 閃爍      | 重置按鈕被啟動        |

#### 3.4 RJ45

| Speed LED     |               |  |  |  |
|---------------|---------------|--|--|--|
| OFF           | 連接速度為 10Mbps  |  |  |  |
| 綠燈 ON         | 連接速度為 100Mbps |  |  |  |
| LINK /ACT LED |               |  |  |  |
| OFF           | 無連機           |  |  |  |
| 閃爍            | 數據傳輸中         |  |  |  |

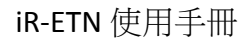

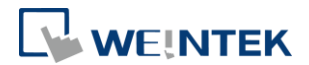

# 4. RJ45 介面

| LAN1 | RJ-45 | 訊號名稱   | 描述         |
|------|-------|--------|------------|
| #1   | 1     | TD+    | Transmit + |
|      | 2     | TD-    | Transmit + |
|      | 3     | RD+    | Receive +  |
|      | 4     | ****   |            |
| LAN2 | 5     | ****   |            |
| #1   | 6     | RD-    | Receive -  |
|      | 7     | ****   |            |
|      | 8     | ****   |            |
|      | 外殼    | Shield |            |

## 5. 重置按鈕

按住重置按鈕超過2秒鐘直到ENETERR燈號閃爍, iR-ETN將會在重新開機後回復出廠設定值,設定值如下。

| 項目 | 描述    | 初始值           |  |
|----|-------|---------------|--|
| 1  | IP 地址 | 192.168.0.212 |  |
| 2  | 子網路遮罩 | 255.255.255.0 |  |

# 6. MODBUS TCP/IP 地址設定

#### 6.1 重置按鈕

| 項目 | 描述    | 初始值           |  |
|----|-------|---------------|--|
| 1  | IP 地址 | 192.168.0.212 |  |
| 2  | 子網路遮罩 | 255.255.255.0 |  |

#### 6.2 MODBUS TCP/IP 地址對應

#### 6.2.1 位元地址對應

| 众事                                       | 起始地址           |               | `==================================== | 计合理     |
|------------------------------------------|----------------|---------------|---------------------------------------|---------|
| <i>参 安</i> X                             | 十進制            | 16 進制         | <b></b> 调収/ 為八                        | 均阳响     |
|                                          | 0至512          | 0000 至        | 讀取                                    | 2       |
| 動位齢を入位示                                  |                | 0200          |                                       |         |
| 安久  近19月 ノへ  近ノし                         | 800至           | 0320 至        | 達印                                    | 3,23    |
|                                          | 863            | 035F          | 頑収                                    |         |
|                                          | 0至512          | 0000 至        | 讀取                                    | 1       |
|                                          |                | 0200          |                                       |         |
| 數位於中位于                                   | 0至512          | <b>6000</b> 至 | 寫入                                    | 5,15    |
| 安久112.1111111111111111111111111111111111 | 0 <u>+</u> 312 | 0200          |                                       |         |
|                                          | 864 至          | 0360 至        | 寫入                                    | 6,16,23 |
|                                          | 927            | 039F          |                                       |         |

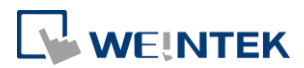

## 6.2.2 暫存器地址對應

| 众野              | 起始地址         |                |               | 计合定     |  |
|-----------------|--------------|----------------|---------------|---------|--|
| 参数              | 十進制 16 進制    |                | <b>頑収/</b> 為八 | 切船响     |  |
| 類比輸入暫存器         | 0至255        | 0000 至<br>00FF | 讀取            | 3,4,23  |  |
| 海山於山脈右兕         | 256 至<br>511 | 0100 至<br>01FF | 讀取            | 3,23    |  |
| 與比 <b></b> 期    |              |                | 寫入            | 6,16,23 |  |
| 斬方哭             |              |                | 讀取            | 3,4,23  |  |
| 挡什 <del>命</del> |              |                | 寫入            | 6,16,23 |  |

# 7. 暫存器

### 7.1 TCP/IP 暫存器

| 地址   |       | · 二百八百八       | 次約百亩  |                                                              |
|------|-------|---------------|-------|--------------------------------------------------------------|
| 十進制  | 16 進制 | <b>頑収/</b> 為八 | 貝州衣反  |                                                              |
| 1000 | 03E8  | 讀取            | 3word | 連線實體地址(MAC 地址)<br>00-0C-26-01-02-03 顯示為 000Ch. 2601h. 0203h. |
| 1003 | 03EB  | 讀取/寫入         | 2word | IP 地址<br>192.168.0.212 顯示為 COA8h,00D4h                       |
| 1005 | 03ED  | 讀取/寫入         | 2word | 子網路遮罩<br>255.255.255.0 顯示為 FFFFh, FF00h                      |

\*TCP/IP 暫存器會在重新啟動裝置電源或是對裝置下重啟命令後生效。

### 7.2 裝置資訊暫存器

| 地址            |               | ia页/育↓        | 次約日由   | 世流                         |
|---------------|---------------|---------------|--------|----------------------------|
| 十進制           | 16 進制         | <b>頑収/</b> 為八 | 貝州农侵   |                            |
| 3000          | OBB8          | 讀取            | 4word  | 產品商名稱,顯示 ASCII 碼 "weintek" |
| 3004          | OBBC          | 讀取            | 1word  | 產品代碼: iR-ETN 會顯示為 0702h    |
| 3005          | OBBD          | 讀取            | 1word  | 韌體版本: V1.23.4 會顯示為 1234h   |
| 3006          | OBBE          | 讀取            | 1word  | 硬體版本: V1.23.4 會顯示為 1234h   |
| 3007          | OBBF          | 讀取            | 1word  | 裝置功耗(單位 mW)                |
| 3008-<br>3023 | 0BC0-<br>0BCF | 讀取/寫入         | 16word | 裝置名稱:初始值為 ASCII 碼 "iR-ETN" |

## 7.3 iBus 資訊暫存器

| 地址              |               | -<br>- 描 ∩ / 宿↓ | 次約日由  | 性法                 |
|-----------------|---------------|-----------------|-------|--------------------|
| 十進制             | 16 進制         | <b>頑収</b> /為八   | 貝科衣皮  |                    |
| 10000           | 2710          | 讀取              | 1word | 插槽 0 產品代碼 (iR-ETN) |
| 10001           | 2711          | 讀取              | 1word | 插槽1 模組代碼           |
| 10001~<br>10016 | 2712~<br>2720 | 讀取              | 1word | 插槽 2 至插槽 16 模組代碼   |
| 10033           | 2731          | 讀取              | 1word | 模組數量               |
| 10035           | 2733          | 讀取              | 1word | 數位輸入總點數            |

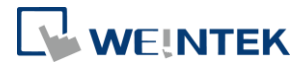

| 10036 | 2734 | 讀取    | 1word          | 數位輸出總點數                                                     |
|-------|------|-------|----------------|-------------------------------------------------------------|
| 10037 | 2735 | 讀取    | 1word          | 類比輸入總通道數                                                    |
| 10038 | 2736 | 讀取    | 1word 類比輸出總通道數 |                                                             |
| 10045 | 273D | 讀取/寫入 | 1word          | 0: 運行中,當其中一個模組斷線時 iBus 停止運作.<br>1: 運行中,當其中一個模組斷線時 iBus 繼續運作 |

### 7.4 模組資訊暫存器

每個模組的資訊暫存器大小為 100word,第一個模組的位置從 30000~30099,第 二個模組的位置從 30100~30199,依序排序下去。

| 地址     |       | i==□/育↓       | <u> </u> | 性治                       |
|--------|-------|---------------|----------|--------------------------|
| 十進制    | 16 進制 | <b>頑収/</b> 為八 | 貝州衣授     |                          |
| 30000  | 7530~ | 讀取            | 100word  | │<br>│ 插槽 1 上的模组資訊       |
| ~30099 | 7594  | DR-IA         | 10011010 |                          |
| 30100  | 7535~ | 運動            | 100word  | 「 括 横 2 平 16 上 的 档 组 咨 訊 |
| ~31599 | 7B6F  | 頑収            | 1000010  | 3时1月~土 10 上山川天和貝司(       |

Ex: 插槽 1 上的模組資訊

| 地址    |       | -<br>「一一」<br>一一一一一一一一一一一一一一一一一一一一一一一一一一一一一一一一 | 次州日由  | +++ >-+>                   |
|-------|-------|-----------------------------------------------|-------|----------------------------|
| 十進制   | 16 進制 | 頑収/為八                                         | 貝科衣授  | 田処                         |
| 30000 | 7530  | 讀取                                            | 1word | 模組產品代碼                     |
| 30001 | 7531  | 讀取                                            | 1word | 模組韌體版本: V1.23.4 會顯示為 1234h |
| 30002 | 7532  | 讀取                                            | 1word | 模組硬體版本: V1.23.4 會顯示為 1234h |
| 30003 | 7533  | 讀取                                            | 1word | 模組功耗 (單位 mW)               |
| 30038 | 7556  | 讀取                                            | 1word | 模組數位輸出點數                   |
| 30039 | 7557  | 讀取                                            | 1word | 模組數位輸入點數                   |
| 30040 | 7558  | 讀取                                            | 1word | 模組類比輸入通道數                  |
| 30041 | 7559  | 讀取                                            | 1word | 模組類比輸出通道數                  |

#### 7.5 模組暫存器

每個模組都有各自的參數設定,暫存器個數最大為 500word,第一個模組暫存器的位置 20000~20499,第二個模組暫存器的位置 20500~20999,依序排序。模組暫存器相關定義,請參考該模組的使用手冊,

| 地址     |       | ·盖币/宿入        | 次約日由    |                           |  |
|--------|-------|---------------|---------|---------------------------|--|
| 十進制    | 16 進制 | <b>頑収/</b> 為八 | 貝科衣及    | 田辺                        |  |
| 20000  | 4E20~ | 適取            | 500word | 括4 1 上的档组斯左哭              |  |
| ~20499 | 5013  | 唄玐            | 3000010 | 1时但 - 二山小关江 白 行 品         |  |
| 20500  | 5014~ | →二 F77        | FOOwerd | 甘輔 3 五 16 上的档组断方器         |  |
| ~27999 | 6D5F  | 词収            | Suuword | 1911 4 王 10 上印 ( 宋祖 智 仔 奋 |  |

#### 7.6 產品代碼列表

| 項目 | 產品名稱      | 產品代碼  |
|----|-----------|-------|
| 1  | iR-DI16-K | 0154h |
| 2  | iR-DM16-P | 0351h |

## iR-ETN 使用手册

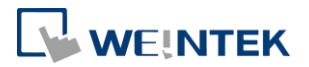

| 3  | iR-DQ16-P  | 0251h |
|----|------------|-------|
| 4  | iR-DM16-N  | 0352h |
| 5  | iR-DQ16-N  | 0252h |
| 6  | iR-DQ08-R  | 0243h |
| 7  | iR-AQ04-VI | 0525h |
| 8  | iR-AI04-VI | 0425h |
| 9  | iR-AM06-VI | 0635h |
| 10 | iR-AI04-TR | 0426h |
| 11 | iR-COP     | 0701h |
| 12 | iR-ETN     | 0702h |

### 7.7 特殊暫存器

| 地址            |               | i====1/10 ↓   |         | 性油                                                          |
|---------------|---------------|---------------|---------|-------------------------------------------------------------|
| 十進制           | 16進制          | <b>頑収/</b> 為八 | 貝州衣反    | 1田 2匹                                                       |
| 5000          | 1388          | 讀取            | 1word   | 裝置錯誤碼                                                       |
| 5001          | 1389          | 讀取            | 1word   | 保留地址                                                        |
| 5002          | 138A          | 讀取            | 1word   | 插槽 1~16 的模組斷線                                               |
| 5100<br>~5612 | 13EC<br>~15EC | 讀取/寫入         | 512word | 數位輸入 0~512 的濾波設定 (單位:ms)<br>設定低於 5ms 會停用濾波功能,且上限為<br>1000ms |
| 6000          | 1770          | 讀取            | 1word   | 裝置命令<br>5269h:重置 iBus<br>5250h:參數回復成初始值<br>5257h:裝置重新啟動     |

## 7.8 通訊保護暫存器

當通訊斷線時間超過設定,通訊保護事件會被觸發。輸出的行為是透過錯誤模式 是否開啟來決定。錯誤模式開啟時,事件觸發會輸出錯誤值;錯誤模式關閉時, 事件觸發則會保留最後的值。

| 地址   |      | · □ □ □ □ □ □ □ □ □ □ □ □ □ □ □ □ □ □ □ | 資料長度   | 描述                      |               |
|------|------|-----------------------------------------|--------|-------------------------|---------------|
| Dec  | Hex  | <b>頑収/</b> 為八                           | 貝州衣皮   | 加加                      |               |
| 6100 | 17D4 | 讀取/寫入                                   | 1 word | 通訊保護時間,單位:ms,設定值 0 為@   | 亭用。           |
| 6101 | 17D5 | 讀取/寫入                                   | 1 word | 數位輸出錯誤模式 (bit15-0)      |               |
| 6102 | 17D6 | 讀取/寫入                                   | 1 word | 數位輸出錯誤模式 (bit31-16)     | 0: 保留最後<br>的店 |
|      |      |                                         |        |                         |               |
| 6132 | 17F4 | 讀取/寫入                                   | 1 word | 數位輸出錯誤模式 (bit511-495)   |               |
| 6133 | 17F5 | 讀取/寫入                                   | 1 word | 數位輸出錯誤值 (bit15-0)       |               |
| 6134 | 17F6 | 讀取/寫入                                   | 1 word | 數位輸出錯誤值 (bit31-16)      | 0: 低          |
|      |      |                                         |        |                         | 1: 高          |
| 6164 | 1814 | 讀取/寫入                                   | 1 word | 數位輸出錯誤值 (bit511-495)    |               |
| 6165 | 1815 | 讀取/寫入                                   | 1 word | 類比輸出錯誤模式 (channel 15-0) | 0: 保留最後       |

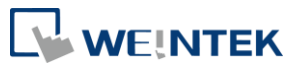

| 6166          | 1816          | 讀取/寫入 | 1 word   | 類比輸出錯誤模式 (channel 31-16) | 的值           |
|---------------|---------------|-------|----------|--------------------------|--------------|
| 6167          | 1817          | 讀取/寫入 | 1 word   | 類比輸出錯誤模式 (channel 47-32) | 1: 錯誤值       |
| 6168          | 1818          | 讀取/寫入 | 1 word   | 類比輸出錯誤模式 (channel 63-48) |              |
| 6169~<br>6232 | 1819~<br>1858 | 讀取/寫入 | 64 words | 類比輸出錯誤值(channel 63-0)    | -32768~32768 |

#### 7.9 初始值設定

| 地址            |               | <b>滷</b> 取/宿↓  | 咨判上由      |                  | 加始店           |
|---------------|---------------|----------------|-----------|------------------|---------------|
| Dec           | Hex           | <b>唄収</b> / 荷八 | 貝什以反      |                  | 19,1,9,1 [1]. |
| 3008-<br>3023 | 0BC0-<br>0BCF | 讀取/寫入          | 16 words  | 產品名稱             | "iR-ETN"      |
| 5100~<br>5612 | 13EC~<br>15EC | 讀取/寫入          | 512 words | 數位輸入濾波設定 (0-512) | 0             |
| 6100          | 17D4          | 讀取/寫入          | 1 words   | 通訊保護時間           | 0             |
| 6101-<br>6132 | 17D4-<br>17F4 | 讀取/寫入          | 32 words  | 數位輸出錯誤模式         | FFh           |
| 6133-<br>6164 | 17F5-<br>1814 | 讀取/寫入          | 32 words  | 數位輸出錯誤值          | 0             |
| 6165-<br>6168 | 1815-<br>1818 | 讀取/寫入          | 4 words   | 類比輸出錯誤模式         | FFh           |
| 6169-<br>6232 | 1819~<br>1858 | 讀取/寫入          | 64 words  | 類比輸出錯誤值          | 0             |

\*初始值設定在按下[Reset]按鈕後,填入相應的暫存器。

### 7.10 裝置錯誤碼列表

參考 7.7 特殊存器的地址 5000/1388H

| 位元位置    | 描述             |
|---------|----------------|
| Bit0    | 電源不足報警         |
| Bit1    | iBus 初始化失敗     |
| Bit2    | 硬體錯誤           |
| Bit3    | 模組失去通訊         |
| Bit4    | 模組報警           |
| Bit5    | iBus 數量超過 16   |
| Bit6    | 電源功耗超過 iBus 系統 |
| Bit7~15 | 保留地址           |

# 8. 地址對應範例

以下提供一個簡單的範例,當 iR-ETN 接上數個模組時,各個暫存器資訊以及位 元輸入輸出的對應方式。

| 插槽   | 產品名稱      |
|------|-----------|
| 插槽#1 | iR-DI16-K |
| 插槽#2 | iR-DQ16-P |
| 插槽#3 | iR-DM16-P |

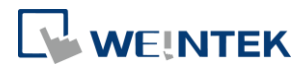

| 插槽#4 | iR-DQ08-R  |
|------|------------|
| 插槽#5 | iR-AI04-VI |
| 插槽#6 | iR-AQ04-VI |

# 8.1 iBus 暫存器內容

| 地址    |      | <b>杜油</b>             | 内交值                |  |
|-------|------|-----------------------|--------------------|--|
| Dec   | Hex  | 田処                    | 门谷區                |  |
| 10000 | 2710 | 插槽 0 產品代碼 (iR-ETN 裝置) | 0702h (iR-ETN)     |  |
| 10001 | 2711 | 插槽1產品代碼 (模組)          | 0154h (iR-DI16-K)  |  |
| 10002 | 2712 | 插槽 2 產品代碼 (模組)        | 0251h (iR-DQ16-P)  |  |
| 10003 | 2713 | 插槽 3 產品代碼 (模組)        | 0351h (iR-DM16-P)  |  |
| 10004 | 2714 | 插槽4 產品代碼 (模組)         | 0243h (iR-DQ08-R)  |  |
| 10005 | 2714 | 插槽 5 產品代碼 (模組)        | 0243h (iR-Al04-VI) |  |
| 10006 | 2714 | 插槽 6 產品代碼 (模組)        | 0243h (iR-AQ04-VI) |  |
| 10033 | 2731 | 模組數量                  | 6                  |  |
| 10035 | 2733 | 數位輸入點數                | 24                 |  |
| 10036 | 2734 | 數位輸出點數                | 32                 |  |
| 10037 | 2735 | 類比輸入通道數               | 4                  |  |
| 10038 | 2736 | 類比輸出通道數               | 4                  |  |

# 8.2 數位位元輸入對應 Modbus 位址

| 插槽   | 模組        | 位元偏移量(0000h~0017h)      | 功能碼 |
|------|-----------|-------------------------|-----|
| 插槽#1 | iR-DI16-K | 0000h~000Fh (數位輸入 0~15) | 2   |
| 插槽#2 | iR-DQ16-P | N/A                     |     |
| 插槽#3 | iR-DM16-P | 0010h~0017h (數位輸入 0~7)  | 2   |
| 插槽#4 | iR-DQ08-R | N/A                     |     |

# 8.3 數位位元輸出對應 Modbus 位址

| 插槽   | 模組        | 位元偏移量(0000h~0027h)      | 功能碼  |
|------|-----------|-------------------------|------|
| 插槽#1 | iR-DI16-K | N/A                     |      |
| 插槽#2 | iR-DQ16-P | 0000h~000Fh (數位輸出 0~15) | 5,15 |
| 插槽#3 | iR-DM16-P | 0010h~0017h (數位輸出 0~7)  | 5,15 |
| 插槽#4 | iR-DQ08-R | 0018h~001Fh (數位輸出 0~7)  | 5,15 |

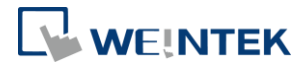

#### 8.4 類比輸入值對應 Modbus 位址

| 插槽   | 模組         | 說明       | 位址 | 功能碼    |
|------|------------|----------|----|--------|
| 插槽#5 | iR-AI04-VI | 通道0類比輸入值 | 0  | 3,4,23 |
|      |            | 通道1類比輸入值 | 1  |        |
|      |            | 通道2類比輸入值 | 2  |        |
|      |            | 通道3類比輸入值 | 3  |        |

### 8.5 類比輸出值對應 Modbus 位址

| 插槽           | 模組         | 說明       | 位址  | 功能碼     |
|--------------|------------|----------|-----|---------|
|              | iR-AQ04-VI | 通道0類比輸出值 | 256 | 6,16,23 |
| +王+曲++C      |            | 通道1類比輸出值 | 257 |         |
| 插槽# <b>6</b> |            | 通道2類比輸出值 | 258 |         |
|              |            | 通道3類比輸出值 | 259 |         |

#### 8.6 模組暫存器對應 Modbus 位址

| 插槽             | 模組         | 說明      | Modbus 位址 | 模組暫存器位址 |
|----------------|------------|---------|-----------|---------|
|                |            | 通道0輸入模式 | 20020     | 20      |
|                |            | 通道1輸入模式 | 20021     | 21      |
| 插槽#5           | iR-Al04-VI | 通道2輸入模式 | 20022     | 22      |
|                |            | 通道3輸入模式 | 20023     | 23      |
|                |            |         |           |         |
|                | iR-AQ04-VI | 通道0輸出模式 | 20000     | 0       |
|                |            | 通道1輸出模式 | 20001     | 1       |
| +王+神+6         |            | 通道2輸出模式 | 20002     | 2       |
| 拍IT管 <b>#O</b> |            | 通道3輸出模式 | 20003     | 3       |
|                |            |         |           |         |
|                |            | 16# 錯誤碼 | 20016     | 16      |

# 9. iBus 錯誤控制

當模組失去通訊時, iR-ETN 會產出錯誤並且停止模組通訊, 如設定 iBus 資訊暫 存器地址 10045 (273Dh)為 1,則會忽略錯誤。暫存器地址 10045 (273Dh) 如為 0, 錯誤發生後, 要重啟 iBus 可以設置特定值於裝置命令暫存器地址 6000 (1770h)。

iBus 錯誤發生時的流程圖如下所示:

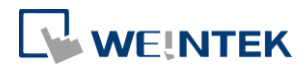

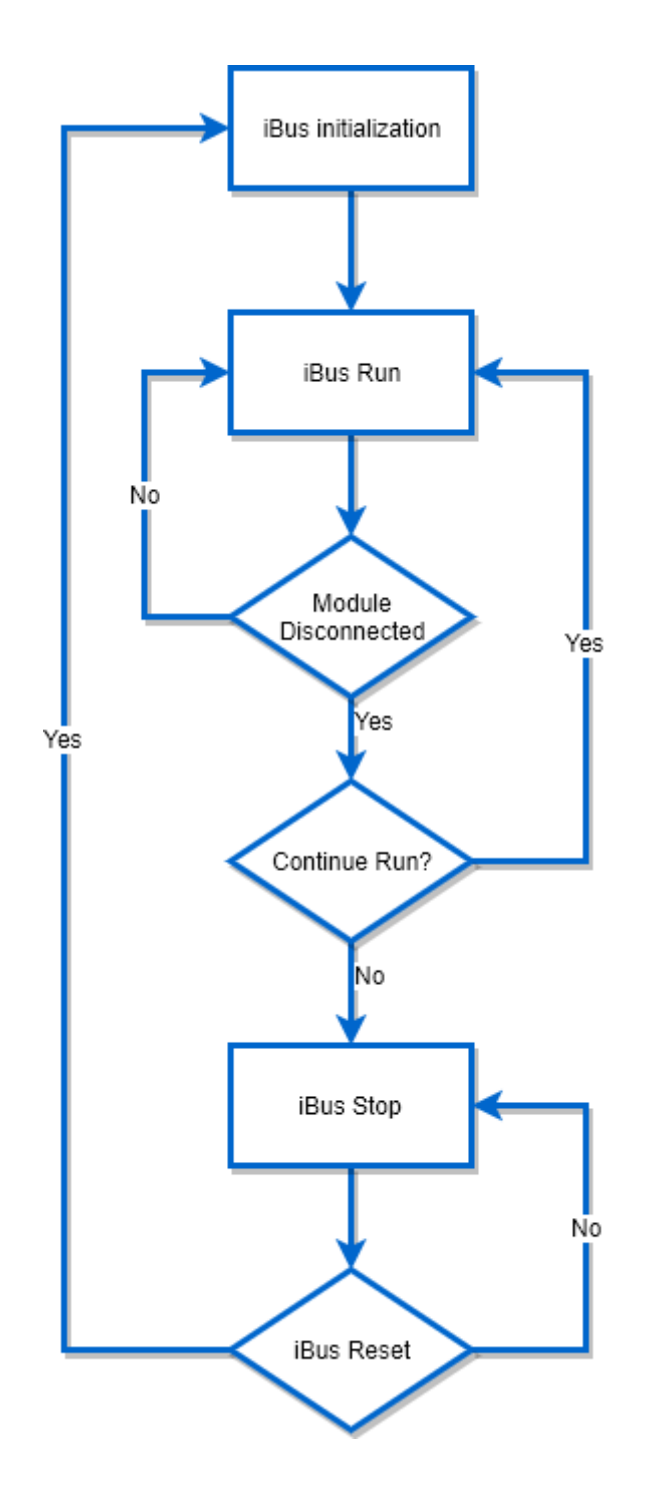

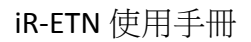

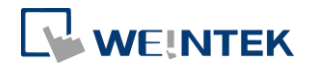

## 10. 電源功耗

| 設備類型      | 設備名稱       | 功耗(5V)       | 供應電源(5V) |
|-----------|------------|--------------|----------|
| 描入鬼       | iR-ETN     | 220mA/1.1w   | 2A/10w   |
| 柄口臼       | iR-COP     | 170mA/0.85w  | 2A/10w   |
|           | iR-DM16-P  | 130mA/0.65w  |          |
|           | iR-DM16-N  | 130mA/0.65w  |          |
| 動台ルの増担    | iR-DQ08-R  | 220mA/1.1w   |          |
| 致心 I/O 探組 | iR-DQ16-N  | 205mA/1.02w  |          |
|           | iR-DQ16-P  | 196mA/0.984w |          |
|           | iR-DI16-K  | 83mA/0.418w  |          |
|           | iR-AQ04-VI | 65mA/0.325w  |          |
| 新H-1/0 档组 | iR-AI04-VI | 70mA/0.35W   |          |
|           | iR-AM06-VI | 70mA/0.35W   |          |
|           | iR-AI04-TR | 65mA/0.325w  |          |

請注意!

在本系統中,耦合器是模組唯一的供電來源,當連接多個模組時,請注意電源功 耗。以下為計算範例。

範例1

| 設備類型 | 設備名稱                                       | 電源功耗           | 供應電源   |  |  |
|------|--------------------------------------------|----------------|--------|--|--|
| 耦合器  | iR-ETN                                     | 220mA/1.1w     | 2A/10w |  |  |
| 模組   | iR-DM16-P *13                              | 130mA*13=1.69A | 無      |  |  |
| 系統   | 電源功耗: 220mA+1.69A=1.91 A<br>電源供應: 2A>1.91A |                |        |  |  |

# 11. 乙太網路串接

- 使用菊鏈拓樸來連接多台耦合器。
- 最尾端的網路孔可以當作診斷串口。

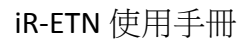

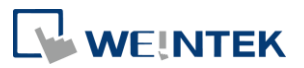

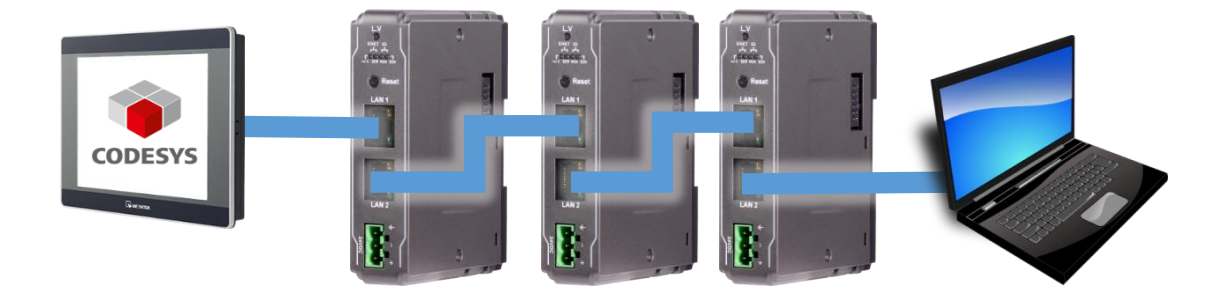

## 12. EasyRemotelO

EasyRemotelO 可用來設定與監控 iR-ETN 以及相連模組的參數。如需要詳細的使用方式請參考 EasyRemotelO 的使用手册。

| 🚮 EasyRemoteIO    |                     |                                   |           |              |               |     |
|-------------------|---------------------|-----------------------------------|-----------|--------------|---------------|-----|
| File Edit View On | line Tools Help     |                                   |           |              |               |     |
| 🖻 🗎 📴 📴           | et i, t 🕅 💽 (       |                                   | 3         |              |               |     |
| Project Window    | ₽×                  | IO / Modules Address Map          | Parameter |              |               |     |
|                   |                     | Channel Name                      | Туре      | Online Value | Project Value |     |
|                   |                     |                                   |           |              |               |     |
| Log Message       |                     |                                   |           |              |               | ā × |
| Date              | Time                |                                   |           | Message      |               |     |
| 2018-02-07 13:2   | L:07.327 EasyRemote | IO is started. ProductVersion:1.0 | .0.0      |              |               |     |
|                   |                     |                                   |           |              |               |     |

#### 12.1 事前準備

iR-ETN 的出廠 IP 是 192.168.0.212,請先將電腦的 IP 設定成相同網域。 (192.168.0.XX)

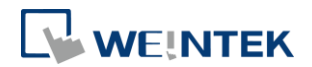

### 12.2 搜尋 iR-ETN

選擇 [Online] » [Automatic Scan] 或是按下快捷鍵 Shift + S 可以開啟自動掃描 iR-ETN 的功能視窗。

| Automatic Scan  |                             |                                  |                           | ×                                                                 |
|-----------------|-----------------------------|----------------------------------|---------------------------|-------------------------------------------------------------------|
| Name<br>ViR-ETN | IP Address<br>192.168.0.212 | Mac Address<br>00-0C-26-00-00-00 | Sub Mask<br>255.255.255.0 | <ul> <li>Overwrite the project</li> <li>Add to project</li> </ul> |
| •               |                             |                                  | Þ                         | Scan                                                              |
|                 |                             |                                  |                           | OK Cancel                                                         |

## 12.3 修改 iR-ETN 的 IP

選擇 [Online] » [Change IP] 可以設定 iR-ETN 的 IP。

| Change IP ad                 | dress |         |     | ×      |  |  |  |
|------------------------------|-------|---------|-----|--------|--|--|--|
| Mac Address : 00-0C-26-00-00 |       |         |     |        |  |  |  |
| IP Address :                 | 192   | . 168 . | 0   | . 212  |  |  |  |
| Sub Mask :                   | 255   | . 255 . | 255 | . 0    |  |  |  |
|                              |       | OK      |     | Cancel |  |  |  |
|                              |       |         |     |        |  |  |  |

### 12.4 監控參數

選擇 [Online] » [Start Monitoring] 或是按下快捷鍵 Shift + M 可以與 iR-ETN 建立連線。使用者可以透過 EasyRemotelO 來確認裝置與模組狀況。

| EasyRemotel    | 0                           |                                                                                                    |                                      |                               |              |               | - • × |  |  |
|----------------|-----------------------------|----------------------------------------------------------------------------------------------------|--------------------------------------|-------------------------------|--------------|---------------|-------|--|--|
| File Edit Vie  | w Online Too                | ls Help                                                                                                   |                                      |                               |              |               |       |  |  |
| 68             |                             | 3                                                                                                    | 0   6                                | t 🛃 🕅 🐻 🐻                     |              |               |       |  |  |
| Project Window |                             | ā ×                                                                                                    | IO /                                 | Modules Address Map Parameter |              |               |       |  |  |
| ⊿ 🗊 iR-ETN     | (192.168.1.40)<br>iR-DM16-P |                                                                                                    | Ch                                   | annel Name                    | Online Value | Project Value |       |  |  |
|                | iR-DM16-P                   |                                                                                                    | 4                                    | iR-ETN (192.168.1.40)         |              |               |       |  |  |
| _              |                             |                                                                                                    |                                      | Vendor name                   | Weintek      |               |       |  |  |
|                |                             |                                                                                                    |                                      | Product code                  | 0x0702       |               |       |  |  |
|                |                             |                                                                                                    |                                      | Host name                     | iR-ETN       | iR-ETN        |       |  |  |
|                |                             |                                                                                                    |                                      | Firmware revision             | 1.0.0.1      |               |       |  |  |
|                |                             |                                                                                                    |                                      | Hardware revision             | 1.0.0.0      |               |       |  |  |
|                |                             |                                                                                                    |                                      | Power consumption             | 1.1 W        |               |       |  |  |
|                |                             |                                                                                                    |                                      | Current power consumption     | 2.4 W        |               |       |  |  |
|                |                             |                                                                                                    |                                      | Power supply                  | 10 W         |               |       |  |  |
|                |                             |                                                                                                    |                                      | Life guard time               | 2860         | 0             |       |  |  |
|                |                             |                                                                                                    | iBus continue run                    |                               | OFF          | ON            |       |  |  |
|                |                             |                                                                                                    |                                      | Number of TCP connected       | 0            |               |       |  |  |
|                |                             |                                                                                                    |                                      | Number of modules             | 2            |               |       |  |  |
|                |                             |                                                                                                    |                                      | Point Of Digital input        | 16           |               |       |  |  |
|                |                             |                                                                                                    |                                      | Point Of Digital output       | 16           |               |       |  |  |
|                |                             |                                                                                                    |                                      | Number Of Analog input        | 0            |               |       |  |  |
|                |                             |                                                                                                    |                                      | Number Of Analog output       | 0            |               |       |  |  |
|                |                             |                                                                                                    |                                      |                               |              |               |       |  |  |
| Log Message    |                             |                                                                                                    |                                      |                               |              |               | ₽×    |  |  |
| Date           | Time                        |                                                                                                    |                                      |                               | Message      |               |       |  |  |
| 2018-02-07     | 14:03:28.489                | Failed to connect to network coupler. Please check field of IP is correct. Target: iR-ETN (192.168.1.40). |                                      |                               |              |               |       |  |  |
| 2018-02-07     | 14:03:21.408                | Monitor is sta                                                                                            | Monitor is started.                  |                               |              |               |       |  |  |
| 2018-02-07     | 14:01:14.092                | Auto scan is s                                                                                            | Auto scan is successfully completed. |                               |              |               |       |  |  |
| 2018-02-07     | 14:01:07.019                | Auto scan is s                                                                                            | Auto scan is successfully completed. |                               |              |               |       |  |  |
| 2018-02-07     | 14:01:00.289                | EasyRemotel                                                                                               | ) is sta                             | rted. ProductVersion:1.0.0.0  |              |               |       |  |  |
|                |                             |                                                                                                    |                                      |                               |              |               |       |  |  |
|                |                             |                                                                                                    |                                      |                               |              |               |       |  |  |

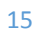

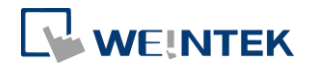

## 13. 連接 CODESYS

細節可參考 cMT+CODESYS 與 Remote I/O 快速入門指南。

## 13.1 事前準備

請先安裝裝置的安裝檔方可在 CODESYS 內選擇 Weintek Built-in CODESYS。

| Standard P | Project                                                                                                    | ĺ                                              | × |  |  |  |  |
|------------|----------------------------------------------------------------------------------------------------|------------------------------------------------|---|--|--|--|--|
| 67         | You are about to create a new standard project. This wizard will create the following<br>objects within this project:<br>- One programmable device as specified below<br>- A program PLC_PRG in the language specified below<br>- A cyclic task which calls PLC_PRG<br>- A reference to the newest version of the Standard library currently installed. |                                                |   |  |  |  |  |
|            | Device:                                                                                                    | Weintek Built-in CODESYS (Weintek Labs., Inc.) | • |  |  |  |  |
|            | PLC_PRG in:                                                                                                    | PLC_PRG in: Ladder Logic Diagram (LD)          |   |  |  |  |  |
|            |                                                                                                    |                                                |   |  |  |  |  |
|            |                                                                                                    | OK Cancel                                      |   |  |  |  |  |

### 13.2 與 CODESYS 裝置連線

雙擊 [Device] 並選擇 [Scan network] 就會看到目前網路中可以連線 CODESYS 裝置。

| Devices 💌 🗜 🗙                                                                                                    | Device X                                                                                                  |                                            |
|----------------------------------------------------------------------------------------------------|----------------------------------------------------------------------------------------------------|--------------------------------------------|
| Chetted:     Chetted:     Construction     Construction     Construct | Communication Settings Scan network. Gateway + Device + Applications Backup and Restore Files Log Gateway |                                            |
|                                                                                                    | PLC settings PLC shell Select Device PLC shell Select the network path to the controller:                 | FINNLIJ-PC     FINNLIJ-PC     Scan network |
|                                                                                                    | Users and Groups -                                                                                        | Gateway-1 Wink Driver: TCP/IP              |
|                                                                                                    | Information                                                                                               | IP-Address:<br>localhost<br>Port:<br>1217  |
|                                                                                                    |                                                                                                    | OK Cancel                                  |

#### 13.3 新增乙太網路裝置

在乙太網路介面下創建一個 Modbus TCP Master 與 Slave 的裝置,分別代表 cMT 裝置上的 CODESYS 與 iR-ETN。

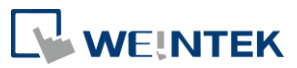

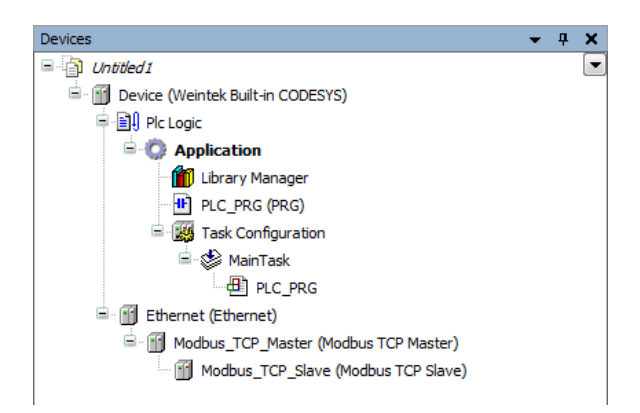

# 13.4 參數設定(Ethernet)

雙擊 [Ethernet] 之後點選 [Interface] 就可以選擇之前連線成功的 CODESYS 裝置。

| Devices – 🗜 🗙                           | Device Ethernet                                       | κ                                                        |  |  |  |  |  |
|-----------------------------------------|-------------------------------------------------------|----------------------------------------------------------|--|--|--|--|--|
| - · · · · · · · · · · · · · · · · · · · | General                                               | Interface:                                               |  |  |  |  |  |
| Application                             | Status                                                | (     Use Operating System Settings                      |  |  |  |  |  |
| PLC_PRG (PRG)                           | Ethernet Device I/O Mapping                           | Change Operating System Settings                         |  |  |  |  |  |
| AinTask                                 | Information                                           | IP Address 192 . 168 . 0 . 1<br>Subnetmask 255 . 255 . 0 |  |  |  |  |  |
| Ethernet (Ethernet)                     |                                                       | Default Gateway 0 . 0 . 0 . 0                            |  |  |  |  |  |
| Modbus_TCP_Master (Modbus TCP Master)   | Network Adapters                                      |                                                          |  |  |  |  |  |
|                                         | Interfaces:                                           |                                                          |  |  |  |  |  |
|                                         | Name Description IP Add                               | 855                                                      |  |  |  |  |  |
|                                         | lo 127.0.0.                                           |                                                          |  |  |  |  |  |
|                                         | eth0 192.168                                          | 2.108                                                    |  |  |  |  |  |
|                                         | vnet1 10.255.3                                        | 55.2                                                     |  |  |  |  |  |
|                                         |                                                       |                                                          |  |  |  |  |  |
|                                         | IP Address 192 . 168 .                                | . 108                                                    |  |  |  |  |  |
|                                         | Subnetmask 255 . 255 . 2<br>Default Gataway 192 . 169 | 254                                                      |  |  |  |  |  |
|                                         | MAC Address 00:0C:26:0F:E                             | · FF                                                     |  |  |  |  |  |
|                                         |                                                       | OK Cancel                                                |  |  |  |  |  |

## 13.5 参數設定(Modbus\_TCP Master)

#### 勾選 auto-reconnect。

| Devices 👻 🕈 🗙                               | Device 🔂 Ethernet           | Modbus_TCP_Master 🗙          |
|---------------------------------------------|-----------------------------|------------------------------|
| 🖃 🎒 Untitled 1                              |                             |                              |
| 🖹 👔 Device (Weintek Built-in CODESYS)       | General                     | Modbus-TCP                   |
| 🖨 🗐 Plc Logic                               |                             | Response Timeout (ms) 1000 🚔 |
| 🖻 🧔 Application                             | ModbusTCPMaster I/O Mapping | Socket Timeout (ms)          |
| 📶 Library Manager                           | ModbusTCPMaster Parameters  |                              |
| PLC_PRG (PRG)                               |                             | 📝 auto - reconnect           |
| 🖹 🌃 Task Configuration                      | Status                      |                              |
| 🖻 🕸 MainTask                                |                             |                              |
| PLC_PRG                                     | Information                 |                              |
| 🖻 🔟 Ethernet (Ethernet)                     |                             |                              |
| Grand Modbus_TCP_Master (Modbus TCP Master) |                             |                              |
| Modbus_TCP_Slave (Modbus TCP Slave)         |                             |                              |
|                                             |                             |                              |

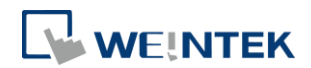

# 13.6 參數設定(Modbus\_TCP Slave)

在此設定 iR-ETN 的 IP 以及將 Unit-ID 設成 1。

| Devices 👻 🕂 🗙                             | Device 🕤 Ethernet          | Modbus_TCP_Master     | Modbus_TCP_Slave 🗙 |
|-------------------------------------------|----------------------------|-----------------------|--------------------|
| Untitled1                                 |                            |                       |                    |
| 🖮 🔟 Device (Weintek Built-in CODESYS)     | General                    | Modbus-TCP            |                    |
| 🖶 🗐 Plc Logic                             |                            |                       |                    |
| 🖹 🔘 Application                           | Modbus Slave Channel       | Slave IP Address:     | 192 . 168 . 0 . 1  |
| 📶 Library Manager                         | Modbus Slave Init          | Unit-ID [1247]        |                    |
| PLC_PRG (PRG)                             | Houbus Slave Inc           | Response Timeout (ms) | 1000               |
| 🖹 🎆 Task Configuration                    | ModbusTCPSlave Parameters  |                       |                    |
| 🖻 🍪 MainTask                              |                            | Port                  | 502                |
| PLC_PRG                                   | ModbusTCPSlave I/O Mapping |                       |                    |
| 🖮 🏢 Ethernet (Ethernet)                   |                            |                       |                    |
| 🖮 近 Modbus_TCP_Master (Modbus TCP Master) | Status                     |                       |                    |
| Modbus_TCP_Slave (Modbus TCP Slave)       | Information                |                       |                    |
|                                           | Inormation                 |                       |                    |
|                                           |                            |                       |                    |
|                                           |                            |                       |                    |

## 13.7 設定 Modbus Slave 通道

必須先在 Modbus Slave Channel 新增 Remote I/O 模組。位元輸入請使用 Read Discrete Inputs (功能碼 2),位元輸出請使用 Write Multiple Coils (功能碼 15),每 個通道都要注意長度以及偏移量。請參考第 8 節的對應範例。

## 13.8 编輯 CODESYS 程式

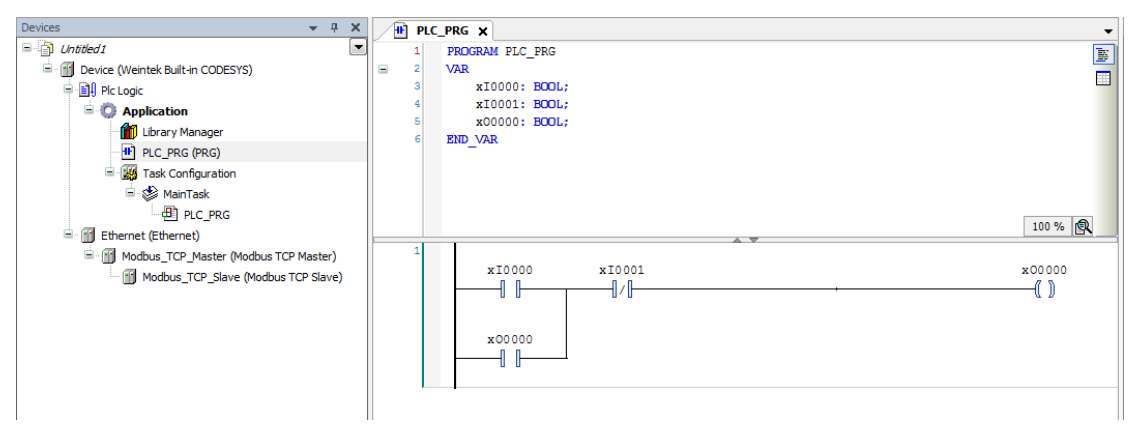

## 13.9 Modbus TCP Slave I/O 對應

將變數對應到 Remote I/O 的地址。

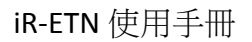

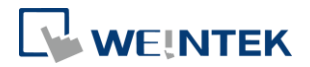

| eneral                      | Find                                    | Filter Show a | I            |         | -                  |      |                      |
|-----------------------------|-----------------------------------------|---------------|--------------|---------|--------------------|------|----------------------|
| Madhua Slava Channal        | Variable                                | Mapping       | Channel      | Address | Туре               | Unit | Description          |
| Houbus Slave Channel        | B- 🍫                                    |               | Channel 0    | %IB0    | ARRAY [00] OF BYTE |      | Read Discrete Inputs |
| Modbus Slave Init           | 🚊 🖏                                     |               | Channel 0[0] | %IB0    | BYTE               |      | Read Discrete Inputs |
|                             | Application.PLC_PRG.xI0000              | ) 🍟           | BitO         | %IX0.0  | BOOL               |      | 0x0000               |
| ModbusTCPSlave Parameters   | Application.PLC_PRG.xI000               | 1 🍫           | Bit1         | %IX0.1  | BOOL               |      | 0x0001               |
|                             | ¥p                                      |               | Bit2         | %IX0.2  | BOOL               |      | 0x0002               |
| Modbus ICPSiave I/O Mapping | - · · · · · · · · · · · · · · · · · · · |               | Bit3         | %IX0.3  | BOOL               |      | 0x0003               |
| Status                      |                                         |               | Bit4         | %IX0.4  | BOOL               |      | 0x0004               |
|                             |                                         |               | Bit5         | %IX0.5  | BOOL               |      | 0x0005               |
| Information                 | - *                                     |               | Bit6         | %IX0.6  | BOOL               |      | 0x0006               |
|                             |                                         |               | Bit7         | %IX0.7  | BOOL               |      | 0x0007               |
|                             | 🖻 - 🍫                                   |               | Channel 1    | %QB0    | ARRAY [00] OF BYTE |      | Write Multiple Coils |
|                             |                                         |               | Channel 1[0] | %QB0    | BYTE               |      | Write Multiple Coils |
|                             | Application.PLC_PRG.xO000               | 0 🗳           | BitO         | %QX0.0  | BOOL               |      | 0x0000               |
|                             | <b>*</b>                                |               | Bit1         | %QX0.1  | BOOL               |      | 0x0001               |
|                             | <b>*</b> *                              |               | Bit2         | %QX0.2  | BOOL               |      | 0x0002               |
|                             | <b>*</b> @                              |               | Bit3         | %QX0.3  | BOOL               |      | 0x0003               |
|                             | <b>*</b>                                |               | Bit4         | %QX0.4  | BOOL               |      | 0x0004               |
|                             | ···· **                                 |               | Bit5         | %QX0.5  | BOOL               |      | 0x0005               |
|                             | <b>*</b>                                |               | Bit6         | %QX0.6  | BOOL               |      | 0x0006               |
|                             | No No No No No No                       |               | Bit7         | %QX0.7  | BOOL               |      | 0x0007               |

## 13.10 下載程式與啟動

流程為 [Build] » [Login] » [Run]。裝置成功連線後將會顯示綠色圖案。

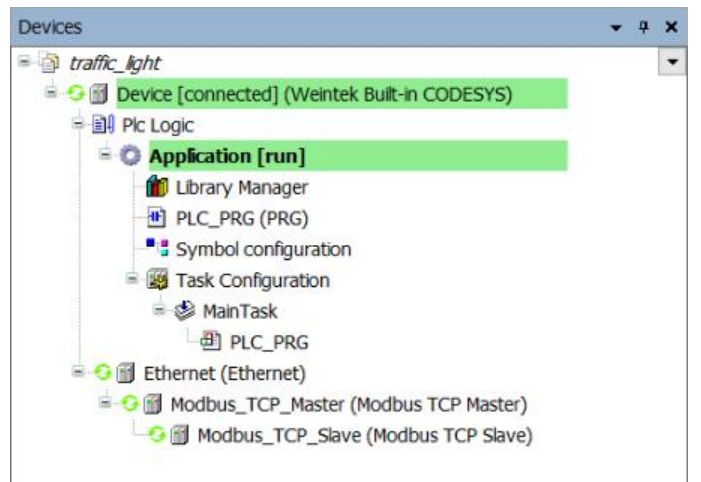

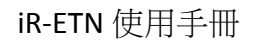

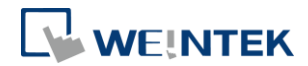

# 14.使用 EasyBuilder Pro 與 CODESYS 裝置連線

# 14.1 Symbol configuation

在 Application 階層下建立一個新的物件 [Symbol configuration]。

| Devices               |              | <b>→</b> ‡ X                   | ∕₽         | PLC_PRG Modbus_T         | 0.110       | what and south a                            |
|-----------------------|--------------|--------------------------------|------------|--------------------------|-------------|---------------------------------------------|
| Untitled 1            |              | •                              |            |                          | Add Sj      | mbol configuration                          |
| 🖻 👔 Device (Weintek B | uilt-ir      | 1 CODESYS)                     | Ge         | neral                    |             |                                             |
| 🗏 🗐 Plc Logic         |              |                                |            | dhua dhua dhaaad         | <b>•</b> •• | Remote access symbol configuration.         |
| = 💮 Applicati         | ion          |                                | MC         | Iddus Slave Channel      |             | ,                                           |
| - 📶 Libra             | Ж            | Cut                            | Mo         | dbus Slave Init          |             |                                             |
| PLC                   |              | Сору                           |            |                          |             |                                             |
| 🖻 🎉 Task (            | Ē.           | Paste                          | Mo         | dbusTCPSlave Parameters  | Nam         | e:                                          |
| = 🐲 -                 | ×            | Delete                         |            |                          | Sym         | bol configuration                           |
|                       |              | Browse                         | Mo         | dbusTCPSlave I/O Mapping |             |                                             |
| = 1 Ethernet (Et      |              | Defectories                    | Sta        | atus                     |             | Include Comments in XML                     |
| Modbus_               |              | Relacioning                    |            |                          |             | Support OPC UA Features                     |
| Mod [                 | a            | Properties                     | Inf        | ormation                 |             |                                             |
|                       | in           | Add Object                     | 0          | Application              |             | Addibrary placeholder in Device Application |
| (                     | $\mathbf{a}$ | Add Folder                     | **         | DUT                      |             | (recommended, bucmay digger download)       |
| 1                     | Cî .         | Edit Object                    |            | External File            | Clie        | ent side data layout                        |
|                       |              | Edit Object With               | ۵          | Global Variable List     | 0           | Compatibility Layout                        |
|                       | OŞ           | Login                          |            | Image Pool               |             | Optimized Layout                            |
|                       |              | Delete application from device | ÷          | Interface                | •           |                                             |
| L.                    |              |                                | T          | Persistent Variables     |             |                                             |
|                       |              |                                | <b>B</b> ) | POU                      |             |                                             |
|                       |              |                                | æ          | POU for implicit checks  |             |                                             |
|                       |              |                                | ø          | Redundancy Configuration |             |                                             |
|                       |              |                                | •          | Symbol configuration     |             |                                             |
|                       |              |                                |            | Text List                |             |                                             |
|                       |              |                                | <b>€</b> ₿ | Trace                    |             |                                             |
|                       |              |                                |            | Trend recording manager  |             |                                             |
|                       |              |                                | 3          | Unit conversion          |             |                                             |
|                       |              |                                | -          | Visualization            |             | Add Cancel                                  |
|                       |              |                                | ē.         | Visualization Manager    |             |                                             |

## 14.2 如何建立.xml 檔案

### 14.3 Build 命令

| PLC_PRG Modbus_TCP_Slave Symbol configuration X                                          |               |
|------------------------------------------------------------------------------------------|---------------|
| 🕅 View 👻 Build 🛛 🛱 Settings 👻 Tools 👻                                                    |               |
| Execute "Build" command to be able to select variables (you need an error-free build).   | Build Details |
| Changed symbol configuration will be transferred with the next download or online change |               |

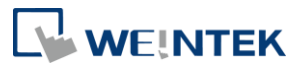

#### 14.4 選擇新增的變數

| PLC_PRG Modt                    | ous_TCP_Slave        | Symt           | ol configura | tion X      |
|---------------------------------|----------------------|----------------|--------------|-------------|
| 🛛 🔍 View 👻 🎬 Build 🛛 🛱 Settin   | ngs 👻 Tools 👻        |                |              |             |
| Changed symbol configuration wi | II be transferred wi | th the next do | wnload or on | line change |
| Symbols                         | Access Rights        | Maximal        | Attribute    | Туре        |
| 🖽 - 🔲 📄 Constants               |                      |                |              |             |
| 🖲 🔲 📄 IoConfig_Globals          |                      |                |              |             |
| 🖻 🔽 📄 PLC_PRG                   |                      |                |              |             |
| - <b>▼</b> 🔷 xI0000             | <b>*</b>             | Star 1990      |              | BOOL        |
|                                 | <b>*</b>             | <b>*</b>       |              | BOOL        |
|                                 | <b>N</b>             | <b>*</b>       |              | BOOL        |

### 14.5 建立.xml 檔案

按下 [Build] » [Generation code] 之後就可以在儲存 CODESYS 檔案的資料夾內找到.xml 檔。

### 14.6 在 EasyBuilder Pro 內匯入.xml 檔

#### 14.7 新增裝置

在裝置列表內新增一個 Weintek Built-in CODESYS 驅動。

| Extended Memo | ory Ce      | llular Data Network | Time Sync.     | /DST   | e-Mail          | Recipe       | s   |
|---------------|-------------|---------------------|----------------|--------|-----------------|--------------|-----|
| Device        | Model       | General             | System Settin; | g      | Remote          | Security     | ,   |
| Device list : |             |                     |                |        | W               | hat's my IP? |     |
| No.           | Name        |                     | Location       | Device | e type          | 1            | Int |
| Local HMI     | Local I     | HMI                 | Local          | cMT30  | 90 (1024 x 768  | B) -         |     |
|               |             |                     |                |        |                 | - /          | -   |
| ► Local PL    | LC 4 Weinte | k Built-in CODESYS  | Local          | Weinte | ek Built-in COD | DESYS -      |     |
| Local PL      | _C 4 Weinte | k Built-in CODESYS  | Local          | Weinte | ek Built-in COD | )ESYS  -     | •   |

#### 14.8 匯入變數檔案

使用標籤管理庫來匯入.xml 檔案。

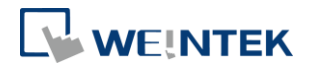

| 1 . delances and .   | Variable List                                              |                |
|----------------------|------------------------------------------------------------|----------------|
| Application     Tags | Name : TagTable                                            | Find : Q       |
| TagTable             | Verifying Tags with PLC<br>Symbols Data Import Tags<br>Tag | Pe Description |
|                      |                                                            |                |
| import Status        |                                                            |                |

# 14.9 在物件內選擇匯入的標籤

| New Bit Lamp/T  | oggle Switch Object      |            | 23          |
|-----------------|--------------------------|------------|-------------|
| General Securit | y Shape Label            |            |             |
| Comme           | nt :                     |            |             |
|                 | 💿 Bit Lamp 💿 Toggle      | Switch     |             |
|                 |                          |            |             |
| _Read address_  |                          |            |             |
| PLC : V         | Veintek Built-in CODESYS | ▼ Settings |             |
| Tag: 0          |                          | - ?        | -           |
|                 | Name                     | Data type  | Description |
|                 | ⊡ Tags                   |            |             |
|                 | Application.PLC_PRG.A    | BOOL       |             |
|                 | Application.PLC_PRG.B    | BOOL       |             |
|                 | Application.PLC_PRG.C    | BOOL       |             |
|                 |                          |            |             |
| -Blinking       |                          |            |             |
| M               |                          |            |             |
|                 |                          |            |             |
| TT:3:           |                          |            |             |
| Hide pi         |                          |            |             |
|                 |                          |            |             |